## Zoom installeren op smartphone of tablet

We raden u aan om een laptop of PC te gebruiken indien mogelijk. Als u een smartphone of tablet moet gebruiken, kan u Zoom installeren net zoals u een andere app zou installeren.

## Stap 1. Open de app store.

Afhankelijk van welk toestel je gebruikt heet dit "Windows Store", "Play Store" of "App Store".

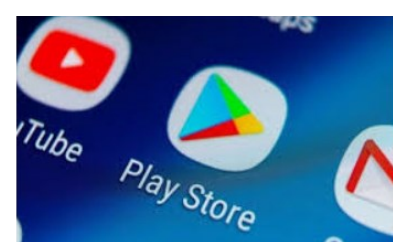

Stap 2. Typ "Zoom" in de zoekfunctie.

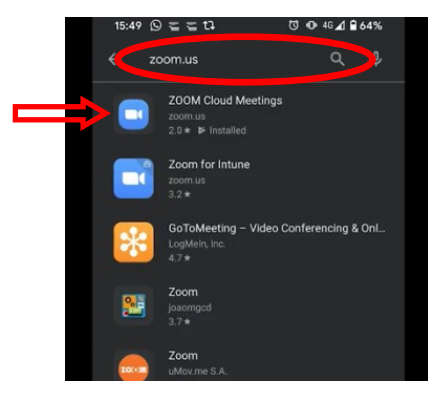

- **Stap 3.** Zoom zal bovenaan de lijst verschijnen. (Zie rode pijl hierboven.) Klik op Zoom.
- Stap 4. Klik op "installeren".

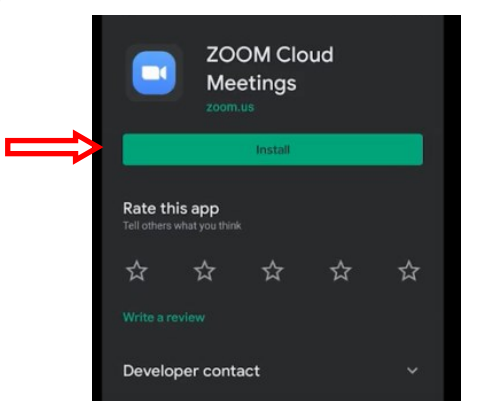

## Inloggen voor de activiteit

Enkele minuten voor de start van de activiteit kunt u op de link in de email klikken. De Zoom app zal dan automatisch openen en u kunt aansluiten voor de activiteit.